## サービス種別や行政区で検索する方法

(例) 小倉北区の通所介護事業所を検索したい場合

① 「サービス種類」のフィルター(▼)をクリックします。

| サービス種類 | 行政区 | 事業者番号      | 申請(開設)者の名称       | 事業所名称                  |
|--------|-----|------------|------------------|------------------------|
| 居宅介護支援 | 門司区 | 4017619141 | 医療法人社団響会         | 医療法人社団響会 緑ヶ丘病院         |
| 居宅介護支援 | 門司区 | 4070100054 | 日本赤十字社 福岡県支部     | 日赤豊寿園ケアプランセンター         |
| 居宅介護支援 | 門司区 | 4070100070 | 公益社团法人北九州市門司区医師会 | 門司区医師会 ケア・マネージサービ<br>ス |

② (すべて選択)の☑を外し(ア)、「通所介護」を☑し(イ)、「ОК」をクリックします(ウ)。

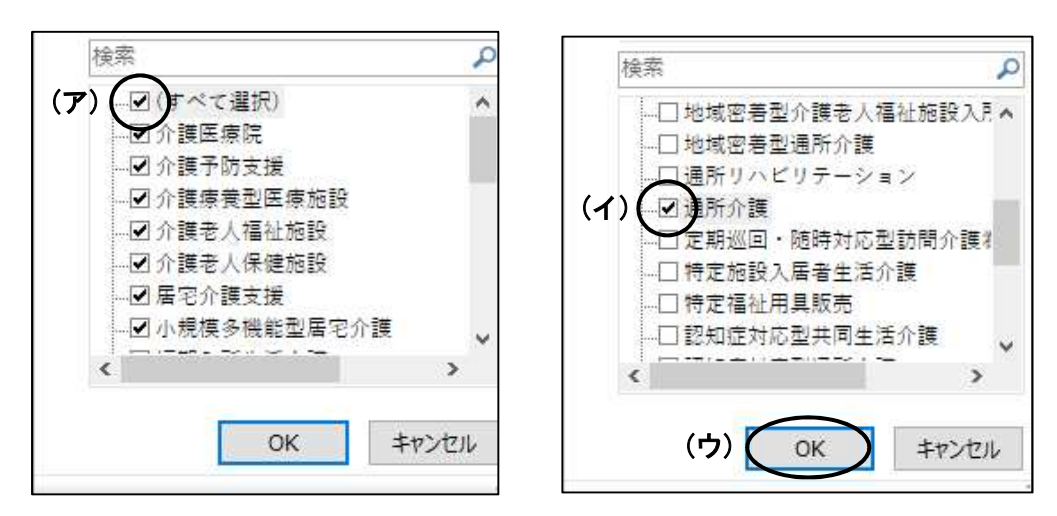

③ 「行政区」のフィルター(▼)をクリックします。

| サービス種類 | 行政区 | 事業者番号      | 申請(開設)者の名称       | 事業所名称              |
|--------|-----|------------|------------------|--------------------|
| 居宅介護支援 | 門司区 | 4017619141 | 医療法人社団響会         | 医療法人社団響会 緑ヶ丘病院     |
| 居宅介護支援 | 門司区 | 4070100054 | 日本赤十字社 福岡県支部     | 日赤豊寿園ケアプランセンター     |
| 居宅介護支援 | 門司区 | 4070100070 | 公益社团法人北九州市門司区医師会 | 門司区医師会 ケア・マネージサービス |

④ (すべて選択)の☑を外し(ア)、「小倉北」を☑し(イ)、「OK」をクリックします(ウ)。

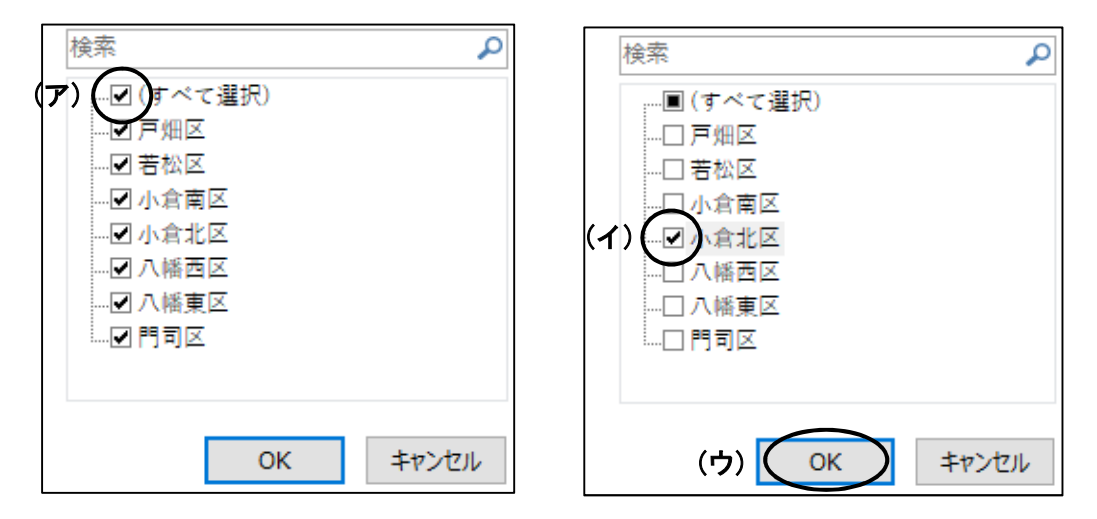

- ⑤ ①~④の手順により、小倉北区の通所介護事業所のリストが表示されます。
- ⑥元の状態(検索前)に戻す場合は、
  - (i)「サービス種別」のフィルター(▼)をクリックし、「"サービス種類"からフィルターをクリア」をクリックします。

| サービス種類 | 行政区                       | 事業者番号                           |             | 申請(開設)者の名称 |  |
|--------|---------------------------|---------------------------------|-------------|------------|--|
| 通所介護   | <ul> <li></li></ul>       |                                 |             | ▶ 上法人董会    |  |
| 通所介護   | で、 サービス種类<br>色フィルター(      | 間 からフィルターをクリア( <u>C</u> )<br>[] | >           | E法人小倉新栄会   |  |
| 通所介護   | テ∓スト Jイル<br>検索<br>✓ …■(す^ | /9(上)<br>、て選択)                  | ,<br>0<br>, | 上法人兼恵園     |  |

(ii)「行政区」のフィルター(▼)をクリックし、

「"行政区"からフィルターをクリア」をクリックします。

| サービス種類 | 行政区  | 事業者番号 申請                                                   | (開設)者の名称 |
|--------|------|------------------------------------------------------------|----------|
| 通所介護   | 小倉北区 | <ul> <li></li></ul>                                        | <u>ب</u> |
| 通所介護   | 小倉北区 | <ul> <li>"行政区"からフィルターをクリア(C)</li> <li>色フィルター(I)</li> </ul> |          |
| 通所介護   | 小倉北区 |                                                            |          |
| 2      | 5    |                                                            | -        |